## How to Allow Pop-ups in Microsoft Edge

There are two ways to allow pop-ups for Microsoft Edge:

## First Method: Responding to the alert

1. When you try to open a feature that launches a pop-up, Edge may display an alert in the top right top corner of the browser.

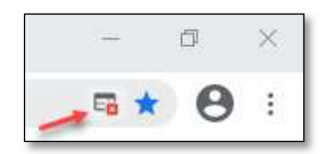

2. Click on the alert. The alert notes that the pop-up was blocked. Select "Always allow..." and "Done."

| s blocke                  |                                                           |                                                                                             |                                                                                                    |
|---------------------------|-----------------------------------------------------------|---------------------------------------------------------------------------------------------|----------------------------------------------------------------------------------------------------|
| a moune                   | d:                                                        |                                                                                             | ×                                                                                                    |
| s://ua.intr               | anet.dnfer                                                | ct.aspx?defectid=124                                                                        | 120                                                                                                    |
| ays allow p<br>itranet.dn | oop-ups an<br>r.state.wi.us                               | d redirects from http                                                                       | 15,//                                                                                                    |
| tinue bloc                | king                                                      |                                                                                             |                                                                                                    |
|                           | es://ua.intra<br>ays allow p<br>ntranet.dn<br>stinue bloc | s://ua.intranet.dnfer<br>ays allow pop-ups an<br>ntranet.dnr.state.wi.us<br>itinue blocking | rs://ua.intranet.clnfect.aspx?idefectid=124<br>ays allow pop-ups and redirects from http<br>ntranet.dnr.state.wi.us<br>itinue blocking |

3. Close all Edge browser windows and reopen WisFIRS in a new Edge window.

## Second Method: Customizing Microsoft Edge

- 1. Open the Microsoft Edge browser.
- 2. Go to "Settings and More" by selecting the ellipsis (3 vertical dots) in the top right of the browser. Then Choose "Settings."

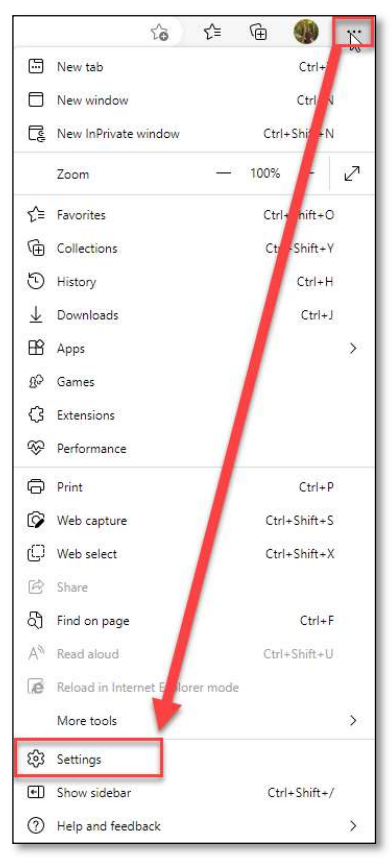

3. Go to "Cookies and Site Permissions." Select "Pop-up permissions."

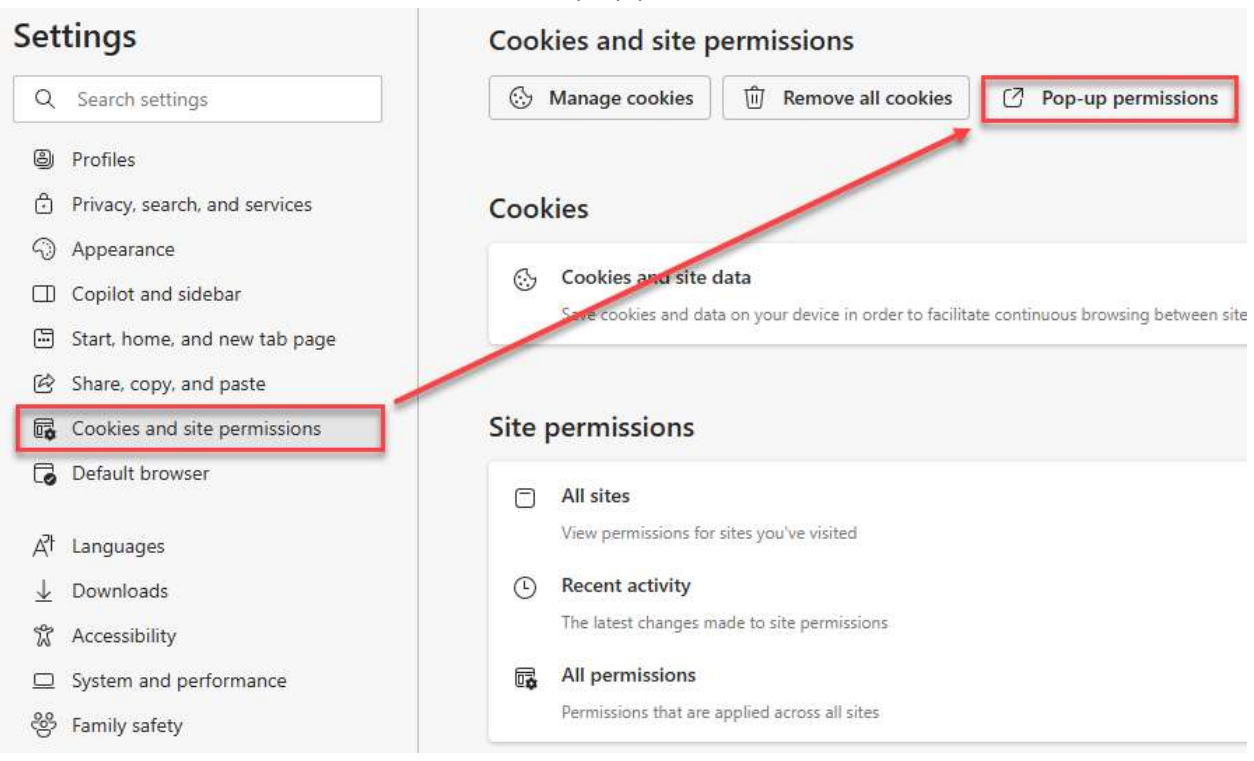

4. In the "Allow" section, click the "Add" button.

- 5. Internal Users (DNR): Enter the following addresses in the textbox:
  - a. Add both <u>http://intranetapps.dnr.wi.gov/</u> and <u>https://intranetapps.dnr.wi.gov/</u>
  - b. If you are a potential WisFIRS tester, also add both <u>http://uatintranetapps.dnr.wi.gov/</u> and <u>https://uatintranetapps.dnr.wi.gov/</u>

External Users: Enter the following addresses in the textbox:

c. Add both <a href="http://dnrx.wisconsin.gov/">http://dnrx.wisconsin.gov/</a> and <a href="http://dnrx.wisconsin.gov/">http://dnrx.wisconsin.gov/</a>

| Add a site                  |      |
|-----------------------------|------|
| Site                        |      |
| https://intranetapps.dnr.wi | gov/ |
|                             |      |
|                             |      |

6. Close all Edge browser windows and reopen WisFIRS in a new Edge window.

## Need Help?

If you are experiencing problems with WisFIRS, Report a Defect: In the upper right corner of the WisFIRS application, click on "Report a Defect."

Version: 5.8.7678.31054 Connected To: User Acceptance
Report a Defect Manage Defects On-Line Help Logout

Or, contact the <u>DNRForestryTechSupport</u>.